# SIEMENS西门子广东省惠州市(授权)一级代理商——西门子华南总 代理

| 产品名称 | SIEMENS西门子广东省惠州市(授权)一级代理<br>商——西门子华南总代理 |
|------|-----------------------------------------|
| 公司名称 | 广东湘恒智能科技有限公司                            |
| 价格   | .00/件                                   |
| 规格参数 | 西门子总代理:PLC<br>西门子一级代:驱动<br>西门子代理商:伺服电机  |
| 公司地址 | 惠州大亚湾澳头石化大道中480号太东天地花园2<br>栋二单元9层01号房   |
| 联系电话 | 15903418770 15915421161                 |

# 产品详情

S7-1200 PLC 使用仿真功能有如下要求:

### 硬件要求:

- 1、S7-1200 PLC的固件版本必须4.0 或更高版本。
- 2、S7-1200F系列的固件版本必须4.12 或更高版本

### 软件要求:

S7-PLCSIM V13 SP1 及以上

### S7-1200 PLCSIM仿真范围

S7-PLCSIM 目前不支持以下工艺模块:

计数

PID 控制

如果你在项目中,使用了以上工艺模块,在仿真时可能要出错。

仿真软件S7-PLCSIM 几乎支持S7-1200的所有指令(系统函数和系统函数块),支持的指令使用方法,与 实物PLC相同。所以在仿真上能正常运行程序,在实物PLC上肯定也能运行。

S7-PLCSIM支持S7-1200的通信指令:

PUT 和 GET

TSEND 和 TRCV

仿真通信与实物相比还是有区别的,具体可以查看PLCSIM手册。

PLCSIM使用步骤

在博途软件中点击仿真按钮,可启动S7-1200仿真器。

这时,会弹出仿真器对话框的精简视图:

点击右下角按钮,可以切换到项目视图:

点击左上角的新建按钮,可以新建一个仿真项目。

然后回到博途编程界面,选中项目里的1200PLC,点击下载按钮,会弹出如下下载选项对话框,按照图 中所示选择接口,并点击"开始搜索"按钮,,在兼容设备对话框里,会显示出仿真器设备:

选中该设备,点击下载,即可将项目下载到1200仿真器中。

下载项目成功后,可以点击仿真器上的启动和停止按钮,更改CPU的运行模式,如下图红色圈和绿色圈 所示:

在PLCSIM左侧项目树中可以看到SIM表,用户可以添加自己的SIM表,然后在该表中添加变量,进行变 量值的监控和修改。 下面通过一个例子来说明仿真器的SIM表如何使用。

在SIM表1中添加几个简单变量I0.0, Q0.0, M0.0和MB1进行测试:

此时点击"位"列的复选框,可以对I0.0进行值更改:

默认情况下,只有输入点是允许更改的,Q点或者M点的修改列为灰色,只能监视无法更改值。如果想 更改非输入点的值,需要点击工具栏的 " 启动/禁用非输入修改 " 按钮,便可以启动非输入变量的修改功 能。

启动该功能后,便可以对刚刚建立的Q点及M点变量进行赋值操作了:

仿真软件使用起来并不复杂,多摸索能很快熟练使用。

相对实物操作的时候,可以不必担心损坏PLC,尽可能的折腾,大不了重新建个项目,从头开始。